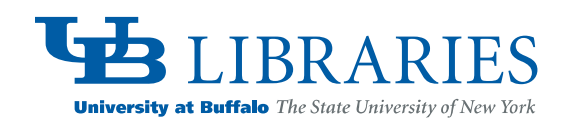

# E-Readers, Computers, and More: Downloading E-Texts

The University at Buffalo Libraries subscribe to or own outright many downloadable e-resources. All can be read on a computer, using browsers such as Internet Explorer or Firefox, and most can be downloaded to a diversity of electronic devices, including dedicated e-readers such as the Nook, Sony Reader, or Kindle as well as Apple and Android devices. To find e-books, search the <u>Libraries' Catalog</u> and select e-books on the far right of the basic search screen and then search. To find electronic journals, use our e-journals <u>search engine</u>.

The Buffalo and Erie County Pubic (BECPL) provides access to the digital version of many popular and general interest books through its <u>Overdrive</u> subscription. Here you'll find titles in several formats that will load onto Kindles, Nooks, Sonys, and other devices. Associated instructional materials are excellent and applicable, in many respects, to what follows. You'll need a <u>BECPL borrower's card</u> to take advantage of this service. Learn about it and <u>using e-reading</u> <u>devices with these materials</u>. The most flexible reading devices are tablets, since they generally allow the reading of material by rival companies with the appropriate app installed. See **Reading E-Texts on Your Personal Computer and More** toward the end of this guide.

# **Putting E-Texts on a Device**

The basics: For digitized material not protected by DRM, create an archival copy of the text on your computer before moving the file to a device. Connect your device to your computer using the USB cable provided with it. The file structure of your device will automatically appear on your computer screen or it can be accessed manually (the same way you would access any external memory device/drive). Then drag and drop the file into the appropriate folder on the target device. In the case of material protected by copyright or DRM, you'll need Adobe Digital Editions on your computer. Register for an Adobe password and ID to enable portability or transferability. You'll need the ID to authorize the device to which you're moving the file. This specifically pertains to books provided by Ebook Library (EBL), ebrary, and eBooks on EBSCOhost. Detailed download instructions for EBL, ebrary, and eBooks on EBSCOhost are available at the University at Buffalo Libraries' <u>EBL</u>, <u>ebrary</u>, and <u>eBooks on EBSCOhost</u> pages. Finally, read the manual for your device, each device has its own Web site, but a detailed manual is generally loaded on the device itself.

To convert the format of books that are not protected by DRM from one format to another (for instance from .epub to .pdf), use programs such as <u>Calibre</u>. This conversion, for instance, might be appropriate for Kindle users, since a Kindle will accept .pdf but not .epub files.

# From the University at Buffalo Libraries You'll Most Likely be Downloading PDFs

Since most of the Library supplied e-texts you can download to a computer or other device are in PDF format, some specific comments on this format will be useful.

PDF is an acronym for Portable Document Format. The PDF file format is created by Adobe Systems, Inc. Regardless of what kind of computer one is using -- and regardless of the software package used to create it -- a PDF file/document will always look the same. There are two kinds of PDFs: Native and Scanned. Native PDFs are created from an electronic source such as a word processor document. Because the software used to make the PDF captures character information and word placement, these PDFs are searchable. Scanned PDFs capture the image of the physical document – they're a

picture. They cannot be searched. And they can only be made larger by displaying them on a larger screen, viewing them in landscape (try this with JSTOR articles) or using a magnifying glass option -- if it is available. Kindles are equipped with a Native PDF reader as are other e-readers; but they can also display Scanned PDFs. PDFs can have DRM attached which restricts and regulates their use. This is the case with EBL, eBooks on EBSChost , and ebrary books which must be downloaded using Adobe Digital Editions and made portable and transferrable with an Adobe ID.

For Kindle users: If your Kindle's Native PDF capability does not seem to be doing the job, you can convert a text based or Native PDF to .azw format which will enable you to use the Kindle's various features (e.g. text magnification). Email the PDF file to your free Kindle email address which will take the form "[name provided by you]@free.kindle.com". Type "convert" in the subject line. You should monetarily receive an email, at the email address associated with your Amazon account, with a link to the .azw version of the PDF. Save it to your computer and then transfer it onto the Kindle via a USB connection. Incidentally, HTML text can also be loaded onto a Kindle.

# **E-Books Protected with DRM**

Much of the material we provide access to does not have Digital Rights Management (DRM) associated with it; but some does, specifically books provided through Ebook Library (EBL), ebrary, and eBooks on EBSCOhost. DRM is implemented through software that controls access to copyrighted material. When material is protected by DRM, control is in the hands of vendors, authors, or publishers. When a document is protected by DRM, viewing, listening, cut/paste or printing are either blocked or regulated. For instance, a Kindle book will not display on another manufacturer's device (unless a Kindle app can be loaded) because the .mobi format has been changed to .azw, the extension for Amazon ebooks, by adding DRM to .mobi. It is illegal to convert .azw files to another format because this would require removing DRM. Texts not so protected can be legally converted to whatever format is needed for use on a specific device. As noted above, a popular and well-known converter is <u>Calibre</u>.

# Adobe Digital Editions (ADE) and Reading PDFs

Adobe Digital Editions (ADE) works with Adobe DRM and is available for free download. ADE also supports EPUB texts. For ADE to work, you will also need to download the Adobe Flash Player. It also is <u>free</u> and it is likely already on your computer. ADE is a good reader and you may wish to use it as the repository and preferred reading platform for all your PDFs, from books to magazine and journal articles. After installing ADE on your computer you will be prompted to activate it. While activating, you have the option to authorize your computer with an Adobe ID. You'll need the ID to transfer content between devices, for instance, from your computer to an iPad. Learn about <u>account creation</u>. Simply readng on your computer using ADE does not require an activated ADE account; but you'll need one to transfer EBL, eBooks on EBSCOhost or ebrary books – which are protected by DRM -- to an e-reader or other computer or device. To activate your download of ADE, open the software and in "Setup Assistant" click "Continue," then enter your Adobe ID and password, click "Activate" and then "Finish." You now have the ability transfer a downloaded text to up to 6 devices authorized with the same ID, that is, to devices whose software has asked you to authorize them with your Adobe ID.

Putting a file into ADE is easy. Select the download icon or function from whatever resource you are using and then name the file and indicate its download location. You'll now be able to drag and drop it into an open Adobe Digital Editions, which is displaying titles in either list or icon mode. You can also use the keyboard, pressing the "Control" key and "O" simultaneously. Double click when you find the file and a copy will appear in ADE.

#### **Special Guidance for Macintosh Users**

If you are using a Mac, and wish to read on your computer, you will need to install a PDF Browser plug-in in order to use most e-book viewers.

# Selected Free and Libraries Funded "E-Book" Collections

Google Books, HathiTrust Digital Library, and Project Gutenberg are the largest collections of free and downloadable ebooks, all with PDF options and some as EPUB. The free portion of this enormous corpus is generally comprised of material published before 1923. For instance, if you love the 19<sup>th</sup> century these resources, regardless of discipline, put most the period at your fingertips. Selected e-text resources, books and articles -- available to the University community through either a University Libraries acquisition or subscription -- are given below. There are many others. Books available directly through publishers – publishers' platforms – are generally free of DRM and may be read on your computer using such programs as Adobe Reader or Adobe Digital Editions. These collections include Oxford Handbooks Online, SpringerLink Books, and Synthesis Digital Library of Engineering and Computer Science. Texts free of DRM may be loaded on any number of devices without restrictions. For guidance on format compatibility (.pdf, .epub, .html, etc.) with various devices. For specific download instructions for each resource, click on the hyperlinked title of each resource in that guide.

#### **Reading E-Texts on Your Personal Computer and More**

These programs, some made by Adobe Digital Systems, Inc. and others by the major e-reader manufacturers, enable one to download, save, highlight, and take notes. The Adobe products will work with any PDF file and Adobe Digital Editions must be used to download a book protected with Adobe DRM. There are many "applications" that will allow you to read material on a spectrum of personal devices, consult the manual for your device or e-book supplier. All of these programs will work with a variety of free material and may be downloaded, even if you never purchase a book or device from the associated company. For tablets: with the appropriate app installed, even on a Kindle Fire, you can read the books of rival suppliers. For instance, there is a <u>Kindle for iPad</u> app and a <u>Nook for iPad</u> app; but as of this writing there is not a Sony app.

# Abode Digital Editions Reader (ADE)

Respects Adobe DRM and works with .pdf and .epub files and with flash content. Because of DRM, an Adobe password and ID are necessary for E-Book Library (EBL), eBooks on EBSCOhost, and ebrary downloads. Highlighting, note taking, and printing are supported.

# Adobe Reader X

Enables one to view and print all types of .pdf files.

# Kindle for PC

Enables one to read, highlight, and take notes on .azw (Kindle), .prc, and .tpz files. You cannot read PDFs with Kindle for PC. And you cannot import files directly. Supports wireless synching with compatible devices. There are also <u>Kindle apps</u> for iPhone, Mac, BlackBerry, iPad, Android devices, and Windows Phone 7.

# Nook for PC

Enables one to read, highlight, and take notes on .pdf, Nook, and .epub files. Supports wireless synching with compatible devices. There are also <u>Nook apps</u> for iPad, iPhone, Android devices, and Macs.

# Nook Study

Designed especially for students. Supports wireless synching with compatible devices. Supports find, highlighting, note taking, tags, internet searching, the addition of content in .doc and .pdf formats, printing and copying, dual view, and the printing and emailing of notes.

SONY Reader software enables one to read, ighlight, and take notes on .bbeb (Sony), .pdf, .epub, .txt, .rft, .doc, and other non-proprietary formats. There are Sony apps for personal computers, Macs, Android devices, and tablets.

# **Popular E-Reading Devices and Downloading E-Books**

Always check your device's manual for format compatibility; although you may also visit the pertinent Wikipedia entries. See entries focusing on <u>e-book reader comparisons</u> and <u>formats on e-book readers</u>.

| Amazon Kindle 2, DX, 3 | Kindles do not work with Adobe DRM. They cannot display PDFs with DRM or EPUB files.                 |
|------------------------|----------------------------------------------------------------------------------------------------|
|                        | Connect the device to your computer via its USB cable. The Kindle folder structure will              |
|                        | appear, and then drag the desired file from your computer to the appropriate Kindle folder.          |
|                        | Texts should be placed in the Documents folder.                                                      |
| Android Devices        | To download Adobe DRM protected e-books (such as EBL, eBooks on EBSCOhost or ebrary)                 |
|                        | to an Android device (including the Kindle Fire) you must have the Aldiko Book Reader app            |
|                        | installed on the device. It may be downloaded from <u>Android Market</u> for \$2.99 (as of 29        |
|                        | September 2011); there is also a free version of the app that displays ads. (To find it, search      |
|                        | Aldiko at the top right of the Android Market Web site.) Install this app on your device and         |
|                        | authorize the app with your Adobe ID. After you have the book(s) downloaded to your                  |
|                        | computer's Adobe Digital Editions you'll need to find the location where they have been              |
|                        | downloaded. Likely locations include: Windows 7: C:\Users\username\My Documents\My                   |
|                        | Digital Editions Windows XP: C:\Documents and Settings\username\My Documents\My                      |
|                        | Digital Editions and OSX (Mac): Your-home-directory/Documents/Digital Editions/. Then                |
|                        | copy the e-book file(s) to a memory card. Insert the card into the device, and then tap the          |
|                        | SD Card icon at Home. Put a check in the box beside the file's name. Then tap the Import to          |
|                        | Aldiko button in the pop-up window at the bottom. Alternately, you can connect the device            |
|                        | to your computer and treat it as an external hard drive.                                             |
| Apple Devices          | Download Adobe DRM protected e-books (such as EBL, eBooks on EBSCOhost or ebrary)                    |
|                        | using the Bluefire Reader app. Install this app on your device and authorize the app with            |
|                        | your Adobe ID. The app is <u>freely available</u> . This will allow you to directly download any DRM |
|                        | protected text to your iPhone, iPad, or iPod Touch. From the device itself, go to the                |
|                        | providing platform using the web-browser and click download. Assuming the Bluefire app is            |
|                        | on the device, the book will be automatically downloaded. The intermediate step of                   |
|                        | downloading to your computer using Adobe Digital Editions is not necessary.                          |
|                        |                                                                                                    |

| Barnes & Noble Nooks | PDF and EPUB files may be viewed. Use Adobe Digital Editions to transfer texts from your computer to the device. Connect the e-reader to your computer via its USB cable. ADE will prompt you to authorize the device. Use your Adobe ID and then drag and drop the desired files. |
|----------------------|----------------------------------------------------------------------------------------------------|
| Sony Readers         | PDF and EPUB files may be viewed. Use Adobe Digital Editions to transfer texts from your computer to the device. Connect the e-reader to your computer via its USB cable. ADE will prompt you to authorize the device. Use your Adobe ID and then drag and drop the desired files. |

Charles D'Aniello, University at Buffalo Libraries – February 9, 2012